## 連結「好義配」電子義工簿至所屬團體教學

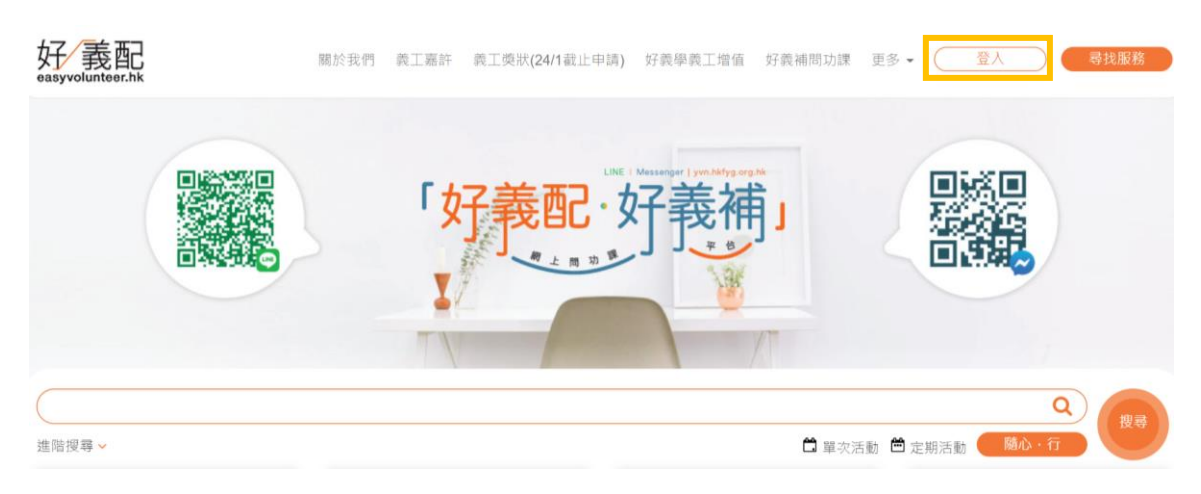

1. 於 easyvolunteer.hk 登入「好義配」帳戶

| 現有用戶登入<br>f 用Facebook登入     |        |
|-----------------------------|--------|
| <sup>31</sup><br>登入電郵<br>密碼 | 新帳戶 註冊 |
| I'm not a robot             |        |
| 登入                          |        |

2. 登入後點擊你的帳戶,你可在左方的選單中點擊「連結義工簿 / 學校」,

|          | 連結義工簿 / 學校                                 |  |
|----------|--------------------------------------------|--|
|          | ■ 新增「義工運動」義工服務記錄冊編號(義工簿) / 學校              |  |
|          | 着工事景刻做得 / 就這學校<br>                         |  |
|          | 湖入日期 (二二二二二二二二二二二二二二二二二二二二二二二二二二二二二二二二二二二二 |  |
| 細結設工用/學校 | 義工藩總明/學生總/學生手冊                             |  |
|          |                                            |  |
|          |                                            |  |
| 批的服務機會   | 義工簿紀錄 / 學校紀錄                               |  |

## 連結義工簿 / 學校

新增「義工運動」義工服務記錄冊編號(義工簿)/學校

| 義工簿簽發機構 / 就讀學校     |         |
|--------------------|---------|
| 1                  | 香港都會大學▼ |
| 未選擇機構              |         |
| 加入日期               |         |
|                    |         |
| *必需填寫              |         |
| 義工簿編號 / 學生編號       |         |
|                    |         |
| *必需填寫              |         |
| 義工簿證明 / 學生證 / 學生手冊 |         |
| ±                  |         |

## 提交

- 3. 於義工簿簽發機構 / 就讀學校一欄點選「香港都會大學」
- 4. 填寫加入日期
- 5. 填寫義工簿編號 / 學生編號
- 6. 上載義工簿證明 / 學生證 / 學生手冊

輸入資料後按提交,你的所有義工服務紀錄將會分享予該學校或機構。